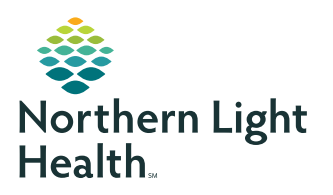

## **myNorthernLightHealth** PATIENT PORTAL

## Updating your email address

#### **STEP 1**

Visit myNorthernLightHealth.org

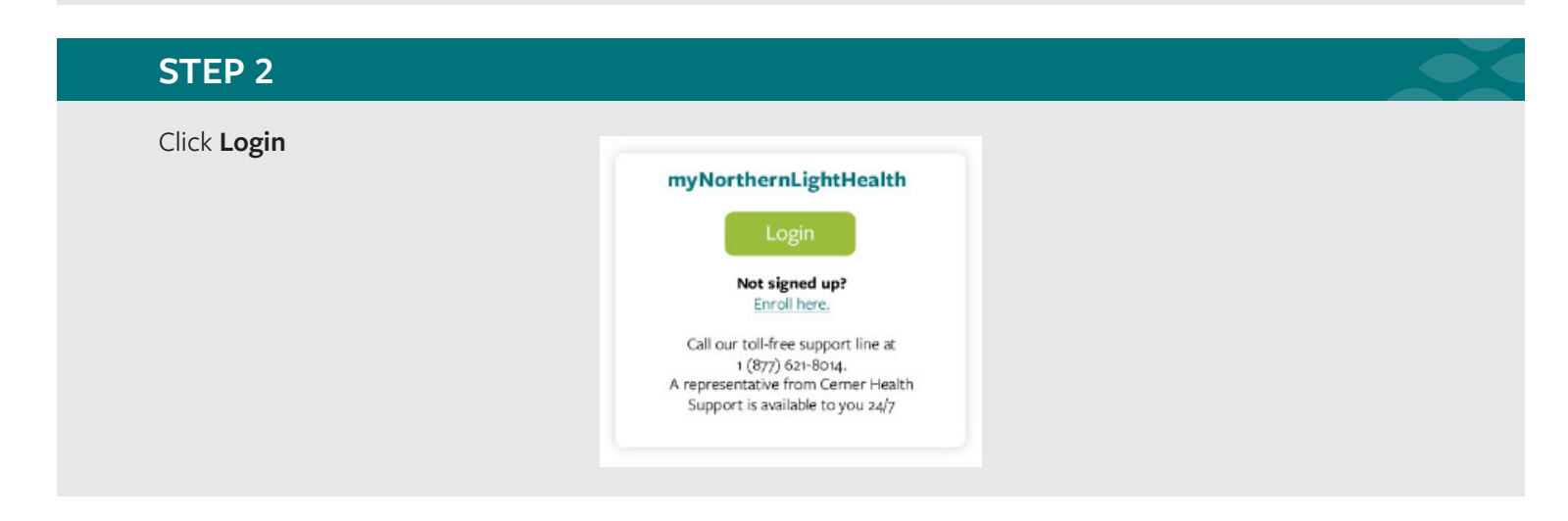

#### **STEP 3**

Enter your old Email address or username

| mail address or username   |  |
|----------------------------|--|
|                            |  |
| assword                    |  |
|                            |  |
| G Sign In Forgot Password? |  |

#### **STEP 4**

Enter your **Password** 

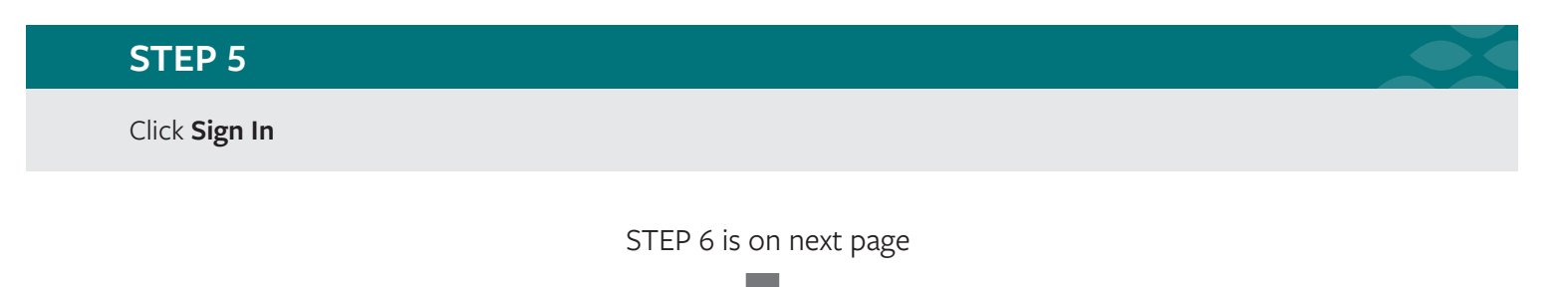

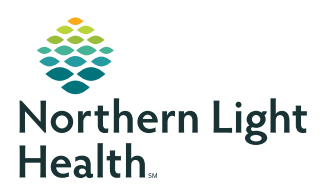

# **myNorthernLightHealth** PATIENT PORTAL

### Updating your email address

# STEP 6 Click on the three dots (····) appearing next to the account name at the bottom left of the screen JANE SMITH STEP 7 In the pop-up window, select Account

Click on Update Account Settings, then follow the prompts

#### **STEP 8**

To return to the portal, Click on Back to MyNorthernLightHealth at the top left of your screen